## Instrukcja Użytkownika Aplikacji do monitorowania Docsis w sieciach kablowych

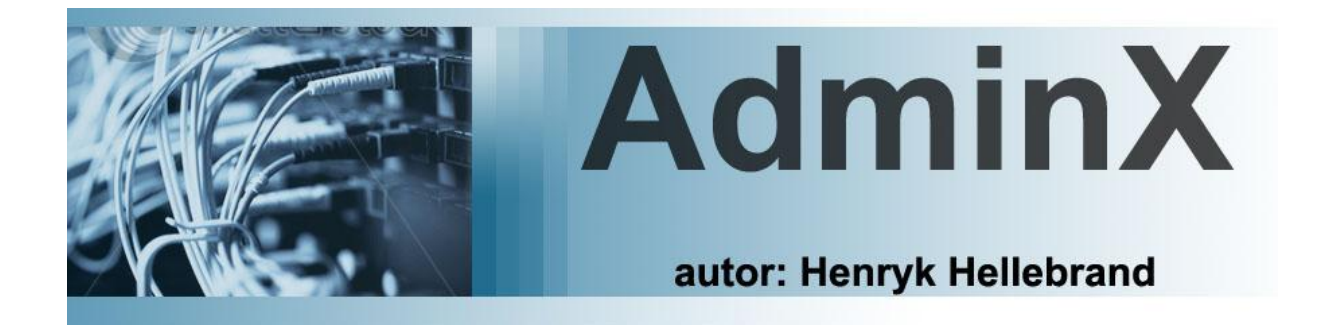

# Wersja 1.0

## Spis Treści

### Wstęp

| 1.1 . O Adminx 1.0                                          | 4  |
|-------------------------------------------------------------|----|
| 1.2 . O instrukcji użytkownika                              | 4  |
| 1.3 . Pojęcia używane w Instrukcji oraz Oprogramowaniu      | 4  |
| <b>Rozpoczęcie pracy z programem</b>                        | 5  |
|                                                             | 5  |
| 2.2 Zmiana Hasła, wylogowanie się z systemu                 | 7  |
| Konfiguracja Programu                                       |    |
| 3.1 Przydzielanie Uprawnień do korzystania z Oprogramowania | 7  |
| 3.1.1 Tworzenie nowego użytkownika                          | 8  |
| 3.1.2 Modyfikacja uprawnień                                 | 9  |
| 3.2 Konfiguracja nazw ulic                                  | 10 |
| 3.3 Konfiguracja Switch                                     | 10 |
| 3.4 Konfiguracja CMTS                                       | 11 |
| Funkcje Programu Adminx                                     |    |

| 4.1 Wprowadzanie i obsługa Klientów | 13 |
|-------------------------------------|----|
| 4.1.1. Wprowadzanie klienta.        | 13 |
| 4.1.2 Szukanie klienta.             | 13 |
| 4.1.3 Lista Klientów                | 13 |
| 4.2 Monitorowanie CMTS              | 15 |
| 4.2.1. Dane Obciążenia              | 15 |
| 4.2.2. Dane SNR                     | 16 |
| 4.2.3. Wykresy Obciążenia           | 16 |

| 4.2.4. Wykresy SNR                                     | 17 |
|--------------------------------------------------------|----|
| 4.2.5. Wykresy Błędy                                   | 17 |
| 4.2.6. Wykresy Temperatura                             | 17 |
| 4.2.7. Wykresy Liczby modemów                          | 18 |
| 4.3 Monitorowanie Modemów Kablowych                    | 18 |
| 4.3.1. Modemy kablowe.                                 | 18 |
| 4.3.2 Modemy kablowe lista opcji                       | 19 |
| 4.3.3 Wykresy modemu.                                  | 20 |
| 4.3.4. Szukanie po IP,mac.                             | 21 |
| 4.3.5. Szukanie według ulic                            | 21 |
| 4.3.6 Adresy mac za poszczególnymi modemami kablowymi. | 21 |
| 4.4 Monitorowanie Urządzeń dodatkowych                 | 22 |
| 4.4.1 Monitorowanie Switch                             | 22 |
| 4.5 Podgląd pliku DHCP                                 | 22 |

## Wstęp

#### 1.1 O Adminx 1.0

Oprogramowanie Adminx zostało stworzone jako alternatywa dla dużych oraz bardzo kosztownych systemów do monitorowania urządzeń w sieciach kablowych poprzez protokół SNMP. Aplikacja jest dedykowana przede wszystkim dla małych instalacji sieci kablowych do 1000 – 1500 modemów kablowych klienckich, daje możliwość zdefiniowania wielu urządzeń CMTS różnych marek takich jak Nortel Arriss, Cisco UBR, oraz obsługuje większość modemów kablowych spotykanych na Polskim rynku pracujących zarówno w systemie Docsis jak i Eurodocsis.

Jest to 3 wersja oprogramowania która ma poprawione szereg błędów występujących w poprzednich wersjach, jest także wzbogacona o możliwość dynamicznego dodawania urządzeń CMTS oraz Switch.

#### 1.2 O Instrukcji Użytkownika

Jest to pierwsza wersja instrukcji obsługi użytkownika, ponieważ poprzednie wersje oprogramowania posiadały większość elementów statycznych definiowanych w momencie instalacji oprogramowania.

Wersja Adminx 1.0 stała się systemem który w dostatecznym stopniu został zaprojektowany pod kontem łatwej konfiguracji jak i obsługi codziennej przez użytkownika, lecz wraz ze wzrostem ilości opcji zaistniała konieczność wprowadzenia niniejszej instrukcji obsługi.

#### **1.3** Pojęcia używane w Instrukcji oraz Oprogramowaniu

**Switch** – urządzenie łączące segmenty sieci komputerowej pracujące w drugiej warstwie drugiej OSI warstwie (łącza danych), jego zadaniem jest przekazywanie pomiędzy segmentami. Najpopularniejszymi producentami tych urządzeń są Cisco, Hp, Dling, Linksys.

**Router** – urządzenie sieciowe pracujące w trzeciej warstwie modelu OSI. Służy do łączenia różnych sieci komputerowych (różnych w sensie informatycznym, czyli np. o różnych klasach, maskach itd.), pełni więc rolę węzła komunikacyjnego. Na podstawie informacji zawartych w pakietach TCP/IP jest w stanie przekazać pakiety z dołączonej do siebie sieci źródłowej do docelowej, rozróżniając ją spośród wielu dołączonych do siebie sieci. Proces kierowania ruchem nosi nazwę trasowania, routingu lub rutowania.

**CMTS** – (ang. *Cable Modem Termination System*) to urządzenie przeznaczone dla sieci kablowych które wraz z modemami kablowymi znajdującymi się u abonentów, służy do transmisji danych – zwykle do zapewnienia dostępu do Internetu poprzez sieć telewizji kablowej.

Modem Kablowy – to abonenckie urządzenie w sieci telewizji kablowej.

**Downstream** – kierunek przesyłu danych do klienta od serwera (download), Kierunek ten jest przeciwieństwem upstream-u nie tylko w teorii ale i w zastosowaniu, dodatkowo oba terminy często znacznie różnią się prędkością.

**Upstream** – kierunek przesyłu danych od klienta do serwera (upload). Kierunek ten jest przeciwieństwem downstream-u nie tylko w teorii ale i w zastosowaniu, dodatkowo oba terminy często znacznie różnią się prędkością.

**SNR** - (ang. *signal-to-noise ratio*) – stosunek sygnału (użytecznego) do szumu we wszelkich urządzeniach elektronicznych oraz w telekomunikacji analogowej i cyfrowej. Określa wartość (wyrażoną najczęściej w dB) mocy sygnału użytecznego w zadanym paśmie częstotliwościowym do mocy szumów w tym samym paśmie częstotliwościowym.

## **Rozpoczęcie pracy z Programem**

#### 1. Rozpoczęcie pracy z programem.

Pracę z Adminx rozpoczynamy poprzez uruchomienie z pod poziomu przeglądarki internetowej adresu ustalonego podczas instalacji

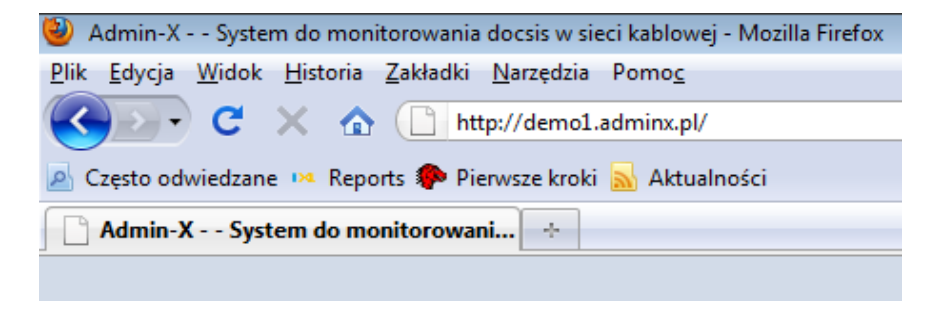

Po prawidłowym wprowadzeniu adresu system poprosi nas o wprowadzenie użytkownika i hasła

| AdminX v1.0           |  |
|-----------------------|--|
| © 2009-2010 Hebass    |  |
| User: demo Pass: demo |  |
|                       |  |
| A Password:           |  |
|                       |  |
| zaloguj               |  |

W przypadku nieprawidłowego wprowadzenia użytkownika i hasła pojawi się komunikat informujący nas o błędnym procesie logowania.

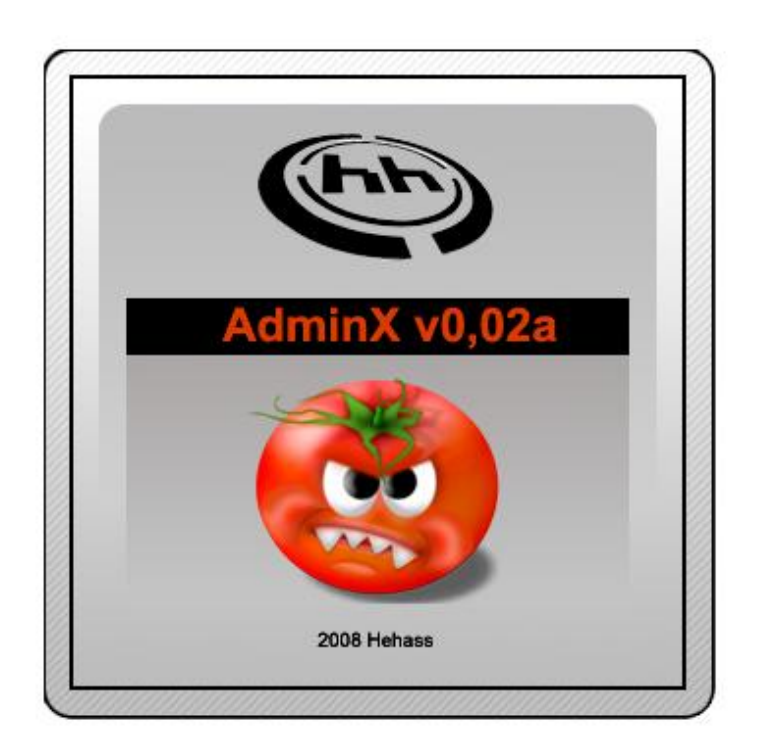

### błędna nazwa użytkownika lub Hasło !!!

Po chwili pojawi się ponownie okno logowania.

#### 2.2 Zmiana Hasła, wylogowanie się z systemu

Adminx ma możliwość zmiany przydzielonego hasła z poziomu danego użytkownika poprzez zastosowanie opcji w menu Wyloguj -> Zmień Hasło

|                                              | Zmiana Hasła       |          |
|----------------------------------------------|--------------------|----------|
| :: Admin-X 1.0 ::<br>Wspomaganie pracy sieci | dia użytkownika:   | pracainz |
|                                              | Stare Haslo        |          |
| Uprawnienia                                  | Nowe Hasio         |          |
| Monitorowanie CMTS                           | Powtórz Nowe Hasło |          |
| Monitorowanie<br>Modemy>                     | zmień hasło        |          |
| Monitorowanie Switch                         |                    |          |
| DHCP                                         |                    |          |
| Klienci                                      |                    |          |
| Konfiguracja                                 |                    |          |
| Wyloguj                                      |                    |          |
| Zmień Hasio                                  |                    |          |
| Wyloguj                                      |                    |          |
| Użytkownik: pracainz                         |                    |          |

Wylogowanie z systemu wykonuje się poprzez użycie opcji Wyloguj

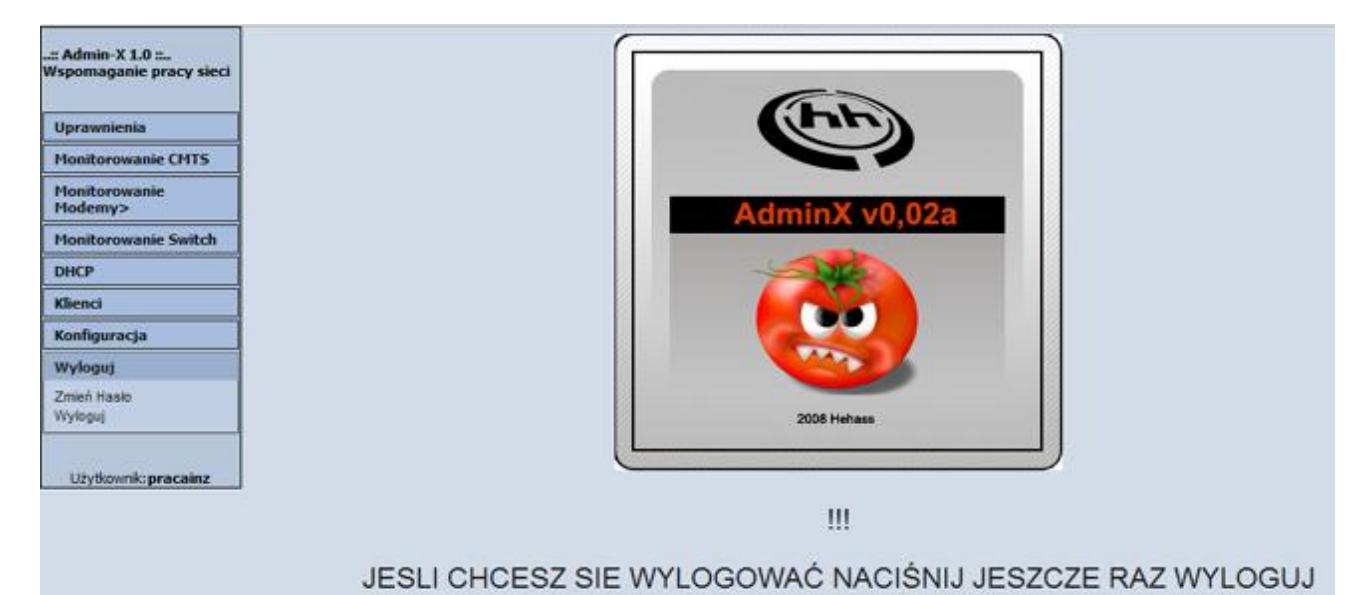

## Konfiguracja Programu

#### 3.1 Przydzielanie Uprawnień do korzystania z Oprogramowania

Aplikacja Adminx daje możliwość przydzielania odpowiednich uprawnień do korzystania z oprogramowania dwóm grupom

Administrator – Pełna kontrola nad możliwościami oprogramowania.

**Technik** – Dostęp do pełnych możliwości monitorowania z pominięciem opcji modyfikacji opcji uprawnień do aplikacji oraz konfiguracji CMTS, Switch

#### 3.1.1 Tworzenie nowego użytkownika

Opcja do tworzenia nowego użytkownika znajduje się w menu Uprawnienia -> Nowy użytkownik

| Admin-X.ver:1.0 a                          | arris - System d 🔶                |                                                                        |  |  |  |
|--------------------------------------------|-----------------------------------|------------------------------------------------------------------------|--|--|--|
|                                            | Dodawanie Użytkownika do Programu |                                                                        |  |  |  |
| : Admin-X 1.0 :<br>Wspomaganie pracy sieci | Dodaj użytkownika                 |                                                                        |  |  |  |
|                                            | Nazwa Użytkownika                 |                                                                        |  |  |  |
| Uprawnienia                                | Hasło Użytkownika                 |                                                                        |  |  |  |
| Informacje o                               | Powtórz Hasło                     |                                                                        |  |  |  |
| Uzytkownicy<br>Nowy Użytkownik             | Imię i Nazwisko                   |                                                                        |  |  |  |
| Monitorowania CMTS                         | Prawa                             | Administrator - dostęp do wszelkich opcji zawartych w oprogramowaniu 💌 |  |  |  |
| Horitorowanie Crits                        | dodaj użytkownika                 |                                                                        |  |  |  |
| Modemy>                                    |                                   |                                                                        |  |  |  |
| Monitorowanie Switch                       |                                   |                                                                        |  |  |  |
| DHCP                                       |                                   |                                                                        |  |  |  |
| Klienci                                    |                                   |                                                                        |  |  |  |
| Konfiguracja                               |                                   |                                                                        |  |  |  |
| Wyloguj                                    |                                   |                                                                        |  |  |  |
|                                            |                                   |                                                                        |  |  |  |
| Użytkownik: pracainz                       |                                   |                                                                        |  |  |  |
|                                            |                                   |                                                                        |  |  |  |
|                                            |                                   |                                                                        |  |  |  |
|                                            |                                   |                                                                        |  |  |  |

Mamy do dyspozycji pola:

Nazwa użytkownika: login osoby upoważnionej do korzystania z programu.

Hasło użytkownika: Hasło dla podanego loginu

Powtórz Hasło: Powtarzamy to samo hasło

Imię i Nazwisko: Imię i nazwisko osoby uprawnionej

Prawa: Prawa dostępu do aplikacji

#### 3.1.2 Modyfikacja Uprawnień

W przypadku kiedy zaistnieje konieczność modyfikacji uprawnień istnieje możliwość poprzez wejście w opcję Uprawnienia -> **Użytkownicy,** gdzie oprócz informacji o użytkownikach systemu znajdziemy możliwość usunięcia oraz modyfikacji.

| 🗋 _==[  Admin-X.ver:1.0 arris - System d   🔅 |                    |                 |             |                |  |
|----------------------------------------------|--------------------|-----------------|-------------|----------------|--|
| a data X 1 0 a                               | Lista Użytkowników |                 |             |                |  |
| Spomaganie pracy sieci                       | Nazwa Użytkownika  | Imię i Nazwisko | Uprawnienia | Opcje          |  |
|                                              | pracainz           |                 | admin       | Modyfikuj Usuń |  |
| Uprawnienia                                  |                    |                 |             |                |  |
| Informacje o                                 |                    |                 |             |                |  |
| Uzytkownicy                                  |                    |                 |             |                |  |
| Nowy Uzytkownik                              |                    |                 |             |                |  |
| Monitorowanie CMTS                           |                    |                 |             |                |  |
| Monitorowanie<br>Modemy>                     |                    |                 |             |                |  |
| Monitorowanie Switch                         |                    |                 |             |                |  |
| DHCP                                         |                    |                 |             |                |  |
| Klienci                                      |                    |                 |             |                |  |
| Konfiguracja                                 |                    |                 |             |                |  |
| Wyloguj                                      |                    |                 |             |                |  |
|                                              |                    |                 |             |                |  |
|                                              |                    |                 |             |                |  |

Procedurę zmiany uprawnień możemy wykonać poprzez użycie opcji modyfikuj na wysokości pola danego użytkownika, wtedy pojawi nam się okno z danymi przeznaczonymi do modyfikacji.

|                                               | Dodawanie Użytkownika do | Programu               |                                                 |
|-----------------------------------------------|--------------------------|------------------------|-------------------------------------------------|
| II: Admin-X 1.0 II<br>Vspomaganie pracy sieci | Dodaj użytkownika        |                        |                                                 |
|                                               | Nazwa Użytkownika        | pracainz               |                                                 |
| Uprawnienia                                   | Hasło Użytkownika        |                        |                                                 |
| Informacje o                                  | Imię i Nazwisko          |                        |                                                 |
| Uzytkownicy<br>Nowy Użytkownik                | Prawa                    | Administrator - dostęp | do wszelkich opcji zawartych w oprogramowaniu 💌 |
| Monitorowanie CMTS                            | zmodyfikuj               |                        |                                                 |
| Monitorowanie<br>Modemy>                      | -                        |                        |                                                 |
| Monitorowanie Switch                          |                          |                        |                                                 |
| DHCP                                          |                          |                        |                                                 |
| Klienci                                       |                          |                        |                                                 |
| Konfiguracja                                  |                          |                        |                                                 |
| Wyloguj                                       |                          |                        |                                                 |
| Utotkowsk-pracainz                            |                          |                        |                                                 |

Modyfikacji dokonujemy poprzez zmianę parametrów w oknach Nazwa użytkownika, Hasło, Imię nazwisko, Prawa. Po zmianie parametrów należy zastosować opcję zmodyfikuj.

#### 3.2 Konfigurowanie Nazw Ulic

W celu uniknięcia przy późniejszej obsłudze programu wszelkich bledów przy wprowadzaniu danych dotyczących nazw ulic została wprowadzona konwencja wpisywania ulic z lokalizacjami modemów kablowych, zalecane jest by w pierwszej kolejności wprowadzić ulice na których będzie świadczona usługa dostępu do Internetu za pośrednictwem TV kablowej i modemu kablowego.

Po wprowadzeniu Nazwy ulicy można użyć przycisku dodaj ulicę, która pojawi się na liście żeby edytować nazwę ulicy wystarczy użyć symbolu 🕏

Pojawi nam się okno edycji i możemy zmienić nawę i opis, po naniesieniu zmiany naciskamy Modyfikuj Nazwę.

| 🗋 Zmiana nazwy ulicy |            |  |  |
|----------------------|------------|--|--|
| 🕕 Nazwa              | 🕡 Wartość  |  |  |
| 🔒 Nazwa:             | wojewódzka |  |  |
| Modyfikuj Nazwę      |            |  |  |

Natomiast jeśli chcemy usunąć nazwę ulicy naciskamy symbol 🤤

#### 3.3 Konfiguracja Switch

Żeby mieć pod kontrolą całość procesów i przepływów w naszej sieci na poziomie dystrybucyjnym zaleca się stosowanie urządzeń zarządzanych z możliwością konfiguracji protokołu SNMP. Instrukcja konfiguracji protokołu SNMP powinna się znajdować w dokumentacji producenta sprzętu.

|                     | 🛅 Ustawienia Switchy |
|---------------------|----------------------|
| 💿 Nazwa             | 🕡 Wartość            |
| 🔒 Nazwa Urządzenia: | Planet               |
| 🚨 IP Adres:         | 192.168.1.10         |
| 😤 Ilość Portów      | 28                   |
| Dodaj Urządzenie    |                      |

By skonfigurować urządzenie należy wprowadzić nazwę urządzenia pod jaką ma figurować u nas w systemie monitorowania, ważne jest by nie powielać nazw w przypadku posiadania kilku urządzeń ponieważ system identyfikuje urządzenia po unikatowych nazwach i nie pozwoli na powielanie nazw.

Kolejną informacją bardzo ważną jest Adres IP urządzenia pod jakim zostało skonfigurowane, oraz ilość portów jakie posiada urządzenie.

Dopuszcza się również wprowadzanie do monitorowania portów Ethernet również niektórych modeli routerów.

Po skonfigurowaniu możemy z poziomu konfiguracji urządzenia podpisać poszczególne porty:

| Nazwa Urządzenia | Adres IP     | Ilość Portów | Opis Portu | Opcje    |
|------------------|--------------|--------------|------------|----------|
| Planet           | 192.168.1.10 | 1            | Test       | 7        |
| Planet           | 192.168.1.10 | 2            | Netia      | <b>7</b> |
| Planet           | 192.168.1.10 | 3            |            | <b>7</b> |
| Planet           | 192.168.1.10 | 4            |            | 7        |
| Planet           | 192.168.1.10 | 5            |            | 7 9      |
| Planet           | 192.168.1.10 | 6            |            | 7 0      |
| Planet           | 192.168.1.10 | 7            |            | 7 0      |
| Planet           | 192.168.1.10 | 8            |            | 7        |
| Planet           | 192.168.1.10 | 9            |            | <b>7</b> |
| Disast           | 102.152.1.10 | 10           |            |          |

też można to uczynić przez kliknięcie w wykres poszczególnego portu ethernetowego.

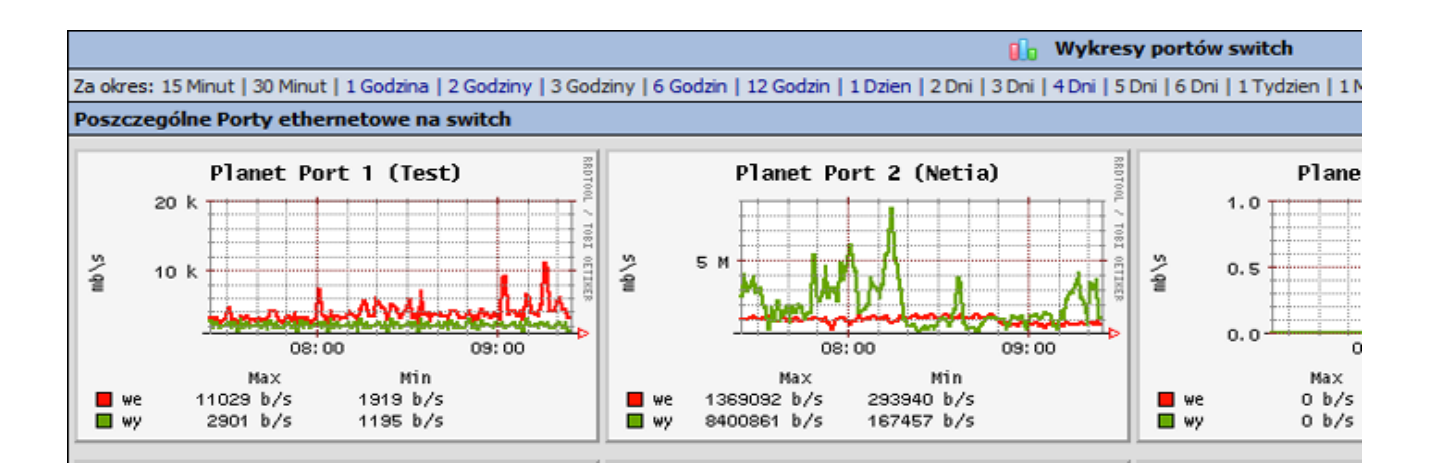

Można też usunąć urządzenie z monitorowania poprzez naciśnięcie symbolu 🤤

#### 3.4 Konfiguracja CMTS.

W celu prawidłowego zarządzania i śledzenia pracy urządzeń takich jak modemy kablowe oraz CMTS należy wprowadzić Dane urządzenia CMTS Nazwę, Adres IP, ilość portów Downstream oraz Upstream.

| 🔄 Ustawienia CMTS   |              |          |          |       |  |
|---------------------|--------------|----------|----------|-------|--|
| 🕦 Nazwa             | 🕡 Wartość    |          |          |       |  |
| 🐣 Nazwa Urządzenia: |              |          |          |       |  |
| 🚨 IP Adres:         |              |          |          |       |  |
| 🕎 Ilość DS          |              |          |          |       |  |
| 🟠 Ilość US          |              |          |          |       |  |
| Dodaj Urządzenie    |              |          |          |       |  |
|                     | Umowy        |          |          |       |  |
| Nazwa CMTS          | CMTS IP      | Ilość DS | Ilość US | Opcje |  |
| Arris               | 192.168.1.99 | 1        | 8        | 7     |  |
| UBR                 | 192.168.1.98 | 2        | 8        | 7     |  |

Urządzenia które zostały dodane pojawiają się na liście gdzie można zobaczyć parametry urządzenia jakie zostały wprowadzone, jest również możliwość edycji przy użyciu ikonki edycji oraz usunięcia.

Pojawia się okno edycji gdzie można edytować Nazwę, ilość kanałów US, DS. oraz adres IP. Po dokonaniu zmian należy zatwierdzić Modyfikuj Ustawienia.

| 📋 Zmiana parametrów Urządzenia |              |  |  |  |  |  |  |
|--------------------------------|--------------|--|--|--|--|--|--|
| 🕕 Nazwa                        | 🕡 Wartość    |  |  |  |  |  |  |
| 🖰 CMTS nazwa:                  | Arris        |  |  |  |  |  |  |
| CMTS IP:                       | 192.168.1.99 |  |  |  |  |  |  |
| 🛅 Ilość US:                    | 8            |  |  |  |  |  |  |
| Ilość DS:                      | 1            |  |  |  |  |  |  |
| Modyfikuj ustawienia           |              |  |  |  |  |  |  |

## Funkcje Programu Adminx

#### 4.1 Wprowadzanie i obsługa klientów.

Żeby monitorowanie było efektowne i przynosiło wymierne efekty wprowadzono możliwość wprowadzania klientów pod kontem imienia i nazwiska jak również przydzielanie im poszczególnych modemów kablowych.

#### 4.1.1. Wprowadzanie klienta.

Wprowadzanie klienta odbywa się w zakładce Klienci -> Nowy Klient gdzie pojawia nam się okno do wpisywania danych.

|                       | 🔒 Dodawanie Klienta |
|-----------------------|---------------------|
| 🕕 Nazwa               | 🕡 Wartość           |
| 🔒 Imię:               |                     |
| 🔒 Nazwisko:           |                     |
| 🟠 Ulica:              | dziurawa 🗨          |
| 🟠 Nr domu             |                     |
| 🟠 Nr mieszkania       |                     |
| 😸 Kod Pocztowy        |                     |
| 🍰 Miasto              |                     |
| 📔 Pesel               |                     |
| 📒 Nr dowodu/Paszportu |                     |
| 🔝 Nr telefonu 1       |                     |
| 🔝 Nr telefonu 2       |                     |
| Dodaj Klienta         |                     |

Po wprowadzeniu danych oraz wybraniu ulicy z menu rozwijanego zatwierdzamy dodaj klienta.

#### 4.1.2 Szukanie klienta.

W opcji Klient -> Wyszukiwanie klientów mamy możliwość wyszukania klienta po składnikach jego danych osobowych takich jak Nazwisko, Imię, Nr Telefonu, Pesel.

|             | 🔄 Szukanie klienta |                   |                     |           |                             |  |  |  |  |  |
|-------------|--------------------|-------------------|---------------------|-----------|-----------------------------|--|--|--|--|--|
| 🔒 Nazwisko: | 🔒 Imię:            |                   | 🔒 Nr telefon        | s: 🔝 🔒 Nr | PESEL: Wyszukaj             |  |  |  |  |  |
|             | Nowy Klient        |                   | O Definiowanie Ulic |           |                             |  |  |  |  |  |
| Nazwisko    | Imie               | Ulica Nr          |                     | Telefon   | Opcje                       |  |  |  |  |  |
| Kowalski    | Jan                | Ofiar Wódki - 2/2 | 5dki - 2/2 666      |           | 🔚 Kartoteka ラ Edycja 🤤 Usuń |  |  |  |  |  |
| Nowak       | Zbigniew           | Ofiar Wódki - 2/0 |                     | 999       | 🔚 Kartoteka ラ Edycja 🤤 Usuń |  |  |  |  |  |
| Srasia      | Kasia              | dziurawa - 4/53   |                     | 111       | 🔚 Kartoteka ラ Edycja 🤤 Usuń |  |  |  |  |  |

po wyszukania interesującej nas pozycji mamy możliwość przejrzenia kartoteki klienta gdzie jest informacja o modemach jakie ma na stanie, Edycja danych oraz kasowanie klienta z Bazy.

Kartoteka Umożliwia Podejrzenie danych klienta, przydzielanie klientowi sprzętu wymianę oraz zwroty jak i również wejście na wykresy i dane modemu.

| 🔚 Kartoteka Klienta         |                    |            |                   |                 |                    |         |  |  |  |
|-----------------------------|--------------------|------------|-------------------|-----------------|--------------------|---------|--|--|--|
| 🔒 Imię: Kasia               | 🔒 Nazwisi          | ko: Srasia | 💮 Ulica: dziurawa | 🔗 Nr: 4/53      | Nr: 4/53 🕕 Telefor |         |  |  |  |
| 💿 Sprzęt po stronie klienta |                    |            |                   |                 |                    |         |  |  |  |
| Adres MAC                   | Adres MAC Adres IP |            |                   | Plik CFG        |                    | Wykresy |  |  |  |
| 00 1A AD 85 2D 62           |                    | 10:10:5:1  |                   |                 |                    | 0.      |  |  |  |
| Przydziel sprzęt            |                    | 💿 Wymia    | ina sprzętu       | ② Zwrot sprzętu |                    |         |  |  |  |

**Przydzielanie sprzętu** – po wykonaniu opcji przydzielanie sprzętu pojawia nam się lista dostępnych modemów kablowych które nie są przydzielone jeszcze dla użytkownika końcowego. Dla danego użytkownika istnieje możliwość przydzielenia tylko i wyłącznie jednego modemu kablowego.

|                   |       |                |      | Przydzielanie | sprzętu klientowi |            |              |
|-------------------|-------|----------------|------|---------------|-------------------|------------|--------------|
| 🔒 Imię: Kasia     |       | 🔒 Nazwisko: Sr | asia | 💮 Ulica:      | dziurawa          | 祫 Nr: 4/53 | Telefon: 111 |
| MAC               | IP    |                | File |               | Status            | Online     | Opcje        |
| 00 1C EA 7D 02 D0 | 10.10 | .1.2           |      |               | online            | Arris      | 07           |
| 00 18 DD D1 6E A4 | 10.10 | .2.2           |      |               | offine            | Arris      | 0 🗖          |
| 00 1A AD 85 1E 86 | 10.10 | .2.4           |      |               | online            | Arris      | 07           |
| 00 22 3A D6 E1 57 | 10.10 | .2.7           |      |               | online            | Arris      | 07           |
| 00 22 3A FF 3F 7D | 10.10 | .2.8           |      |               | offine            | Arris      | 07           |
| 00 1A AD 85 38 7A | 10.10 | .3.1           |      |               | online            | Arris      | 0 🗖          |
| 00 22 3A FF C5 75 | 10.10 | .3.4           |      |               | offline           | Arris      | 07           |
| 00 1E 68 A0 AD 96 | 10.10 | .4.1           |      |               | offine            | Arris      | 07           |
| 00 1B DD D5 31 3E | 10.10 | .5.2           |      |               | online            | Arris      |              |
| 00 1A AD 7C 3A 08 | 10.10 | .5.3           |      |               | offine            | Arris      | 07           |
| 00 18 DD ED C3 A8 | 10.10 | .5.4           |      |               | online            | Arris      | 07           |
| 00 1E 68 A0 AD 90 | 10.10 | .5.7           |      |               | offine            | Arris      | 07           |
| 00 22 3A D6 E1 55 | 10.10 | .5.8           |      |               | online            | Arris      | 07           |
| 00 18 DD 98 07 80 | 10.10 | .5.10          |      |               | offine            | Arris      | 0 🗖          |
|                   | 10.10 | E              |      |               |                   |            | 0            |

po odnalezieniu żądanego modemu klienta możemy zastosować opcję przydziel poprzez naciśnięcie symbolu SWtedy w przypadku nie posiadania przez klienta modemu na stanie zostanie przydzielony lub też pojawi się komunikat że klient posiada modem na stanie i należy skorzystać z opcji Wymiana sprzętu.

**Wymiana sprzętu** – Jeżeli zachodzi potrzeba wymiany sprzętu korzystamy z tej opcji. Gdzie z listy modemów wybieramy urządzenie oraz używamy opcji ♀

**Zwrot sprzętu** – Używamy w celu cofnięcia modemu kablowego z powodu rozwiązania umowy, lub innych powodów, po zastosowaniu pojawia nam się pole z informacjami o danych klienta oraz informacje o sprzęcie.

| -                 | 😜 Zwrot Sprzętu    |                      |           |              |  |  |  |  |  |
|-------------------|--------------------|----------------------|-----------|--------------|--|--|--|--|--|
| 🔒 İmiç: Jan       | Nazwisko: Kowalski | 🖉 Ulica: Ofiar Wódki | 🐴 Nr: 2/2 | Telefon: 666 |  |  |  |  |  |
| MAC               | IP                 | File                 | Online    | Opcje        |  |  |  |  |  |
| 00 18 DD D1 6E A4 | 10.10.2.2          |                      | offine    |              |  |  |  |  |  |

Przy zastosowaniu opcji 🧮 modem wraca na listę modemów do przydzielenia.

#### 4.1.3 Lista Klientów

Opcja zawiera kompletną globalną listę klientów gdzie można wejść do każdego kartoteki klienta, edytować dane , usunąć oraz wprowadzić nowego klienta oraz Zdefiniować ulicę.

| 💿 Lista wszystkich klientów |           |                   |  |           |                               |  |  |  |  |
|-----------------------------|-----------|-------------------|--|-----------|-------------------------------|--|--|--|--|
| Nowy Klient                 |           |                   |  | 🚳 Definio | wanie Ulic                    |  |  |  |  |
| Imię:                       | Nazwisko: | Ulica:            |  | Nr tel1:  | Opcje                         |  |  |  |  |
| Jan                         | Kowalski  | Ofiar Wódki - 2/2 |  | 666       | 🔚 Kartoteka 🍃 Edycja 🥥 Usuń   |  |  |  |  |
| Zbigniew                    | Nowak     | Ofiar Wódki - 2/0 |  | 999       | 🔚 Kartoteka 🏾 🔂 Edycja 🥥 Usuń |  |  |  |  |
| Kasia                       | Srasia    | dziurawa - 4/53   |  | 111       | 🔚 Kartoteka 🍃 Edycja 🥥 Usuń   |  |  |  |  |

#### 4.2 Monitorowanie CMTS

#### 4.2.1. Dane Obciążenia

W celu czytelniejszego odczytu parametrów urządzeń zastosowano tabele z danymi dla poszczególnych urządzeń CMTS z informacjami o częstotliwości, szerokości kanału, modulacji oraz przepływności na interfejsach upstream podawanych w zależności od wielkości danych w b/s; Kb/s; Mb/s. istnieje również możliwość przejrzenia wykresu.

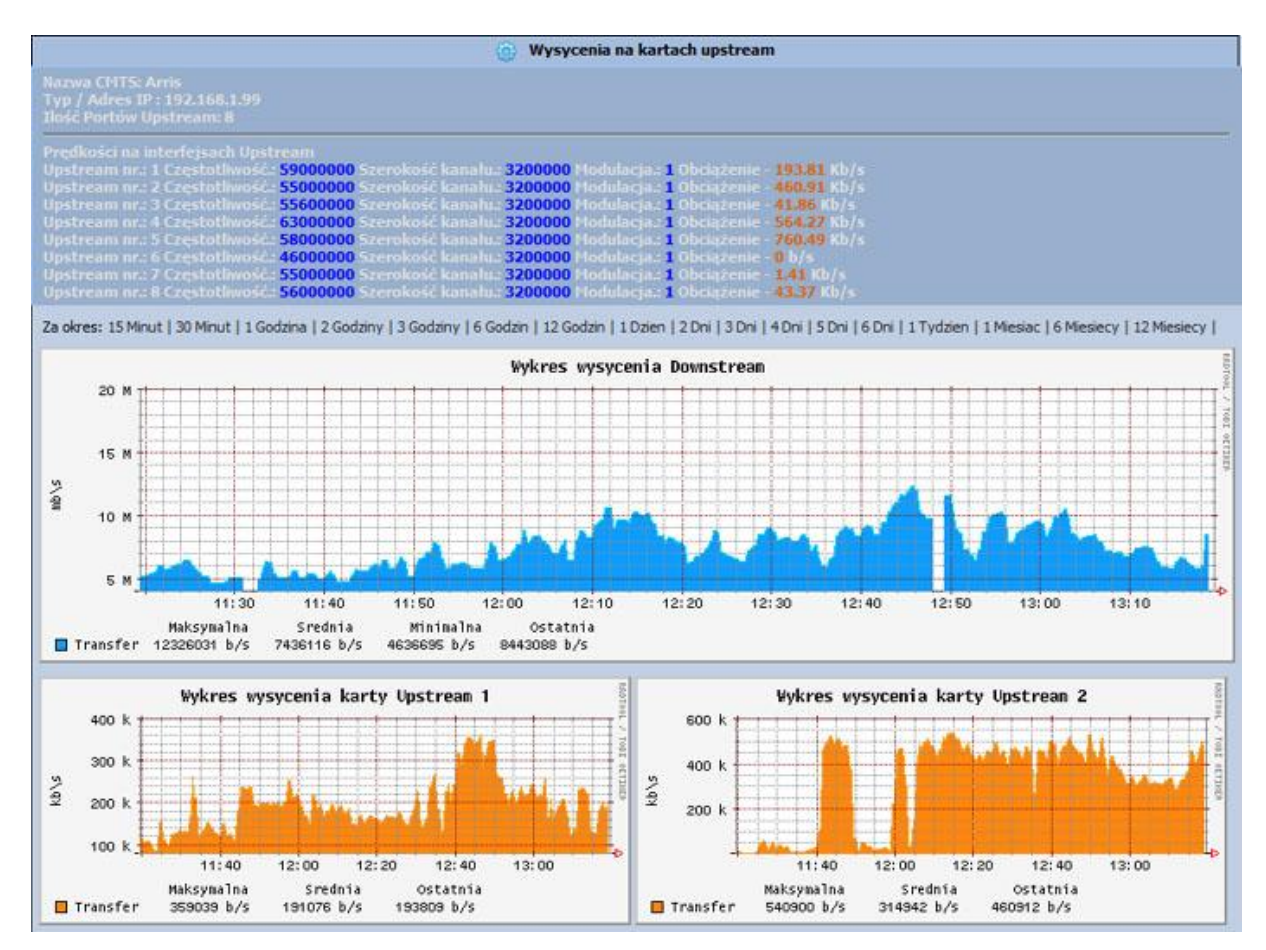

#### 4.2.2. Dane SNR

Opcja przedstawiająca te same parametry co w punkcje 5.2.1 tylko zamiast parametrów obciążenia można znaleźć parametry SNR – jeśli poziom sygnału SNR jest na normalnym poziomie dane dotyczące SNR są zielone jeśli są za niskie tzn. poniżej normy cyfry z danymi są koloru czerwonego.

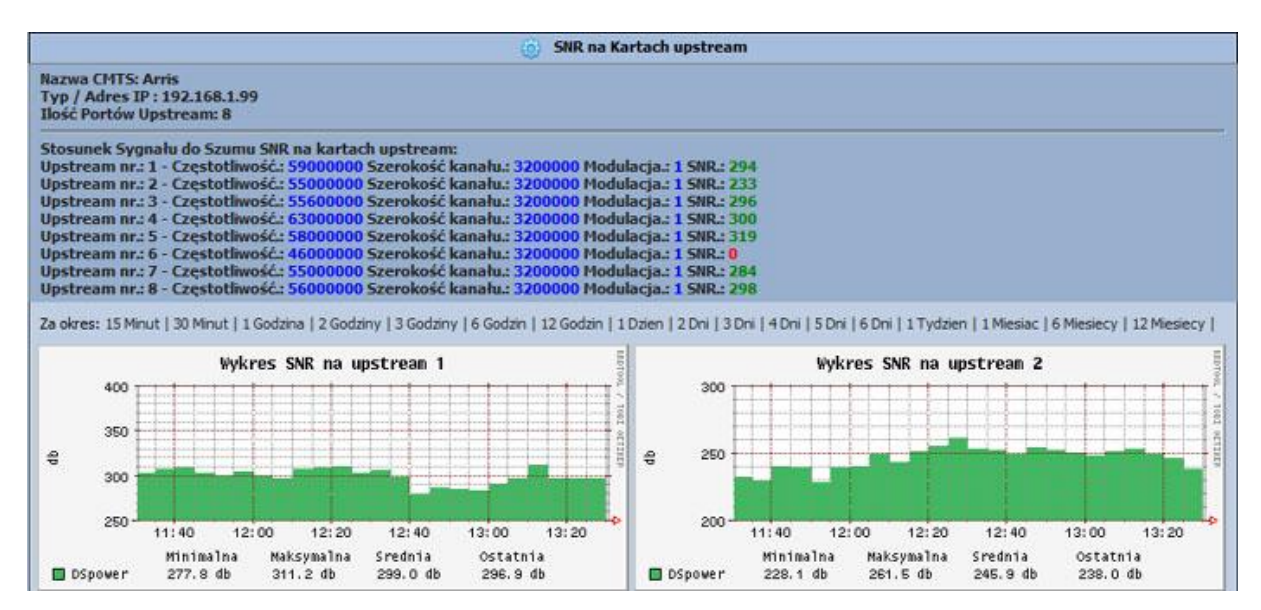

#### 4.2.3. Wykresy Obciążenia

Wykresy przepływności danych na kartach upstream, downstream na urządzeniu CMTS

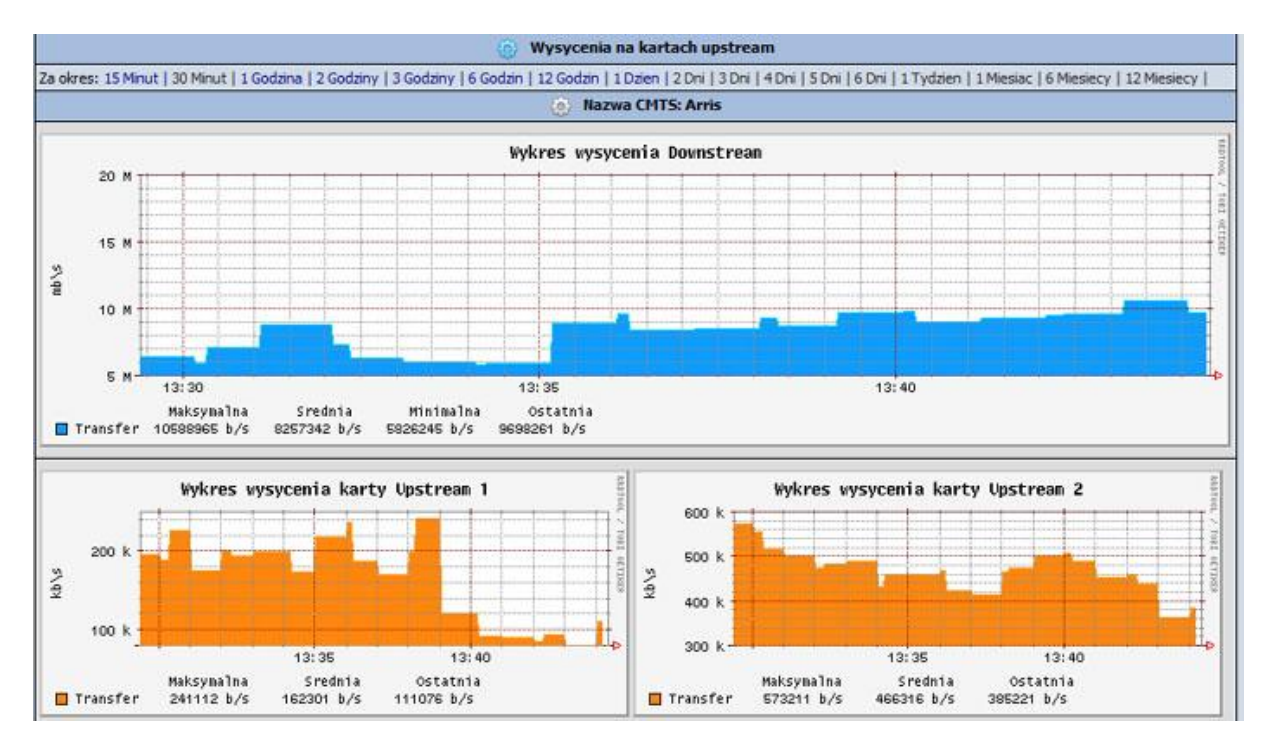

#### 4.2.4. Wykresy SNR

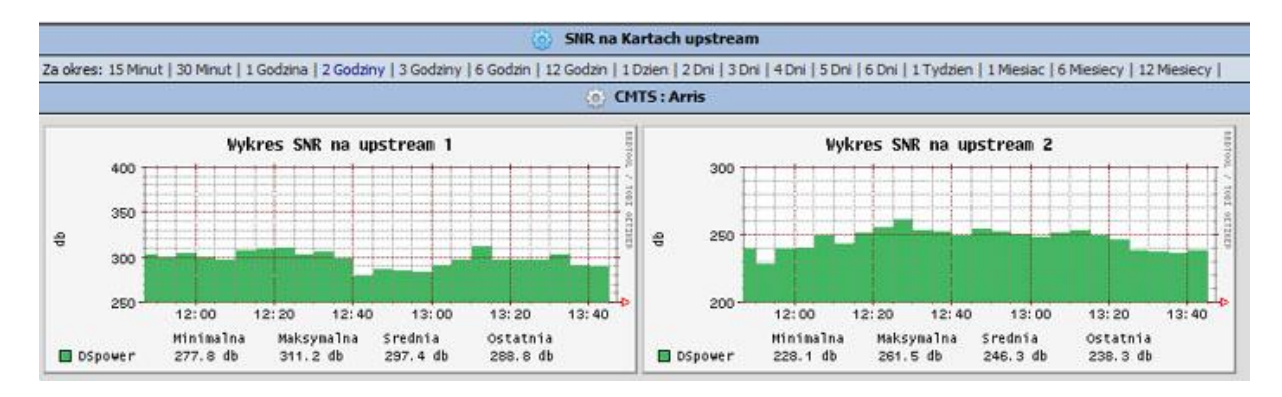

Wykresy poziomu SNR na kartach upstream na urządzeniu CMTS

#### 4.2.5. Wykresy Błędy

Wykresy występowania błędów na kartach upstream na urządzeniu CMTS

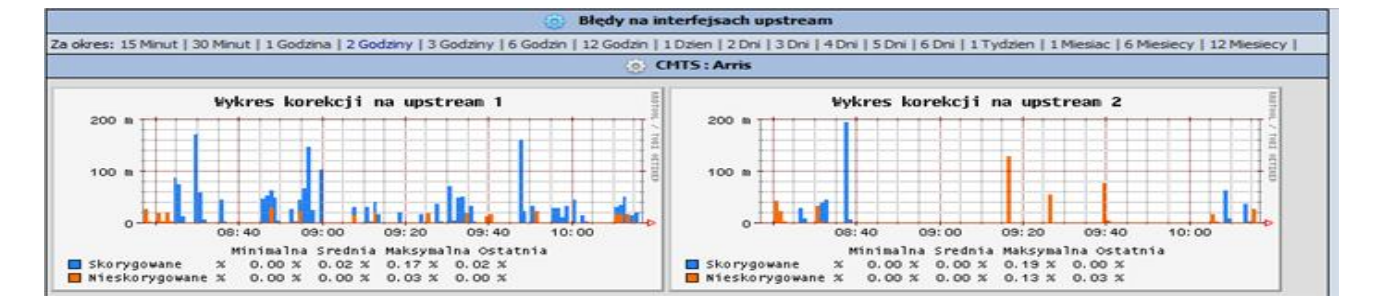

#### 4.2.6. Wykresy Temperatura

Wykres przedstawiający Temperatury (działa tylko na urządzeniach Nortel Arris CMTS 1000,1100,1500)

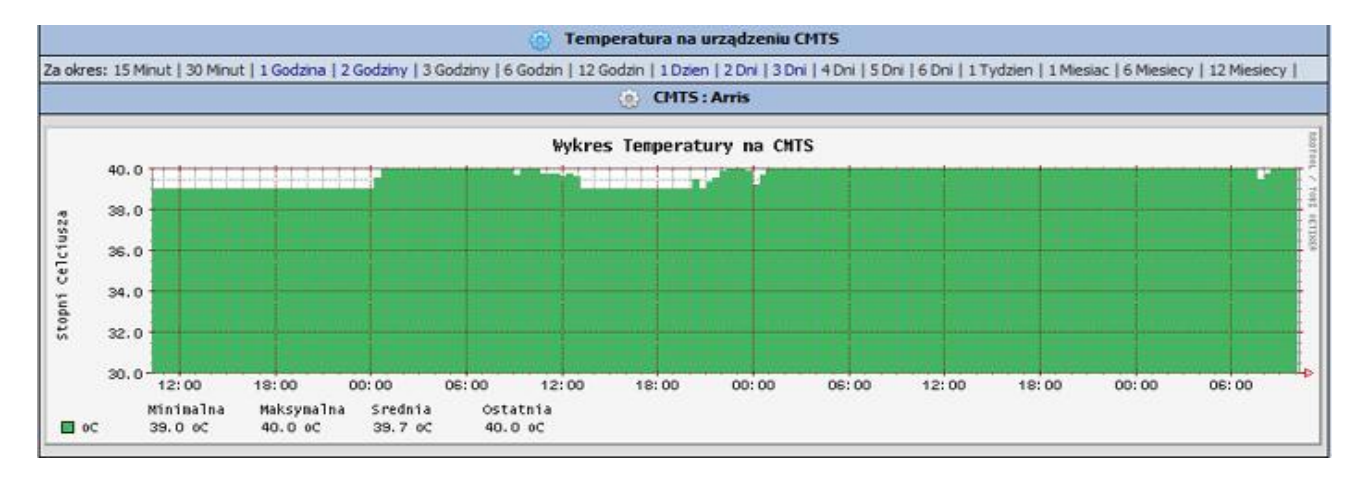

#### 4.2.7. Wykresy Liczby modemów

Wykres przedstawiający ilość modemów Online, Offline

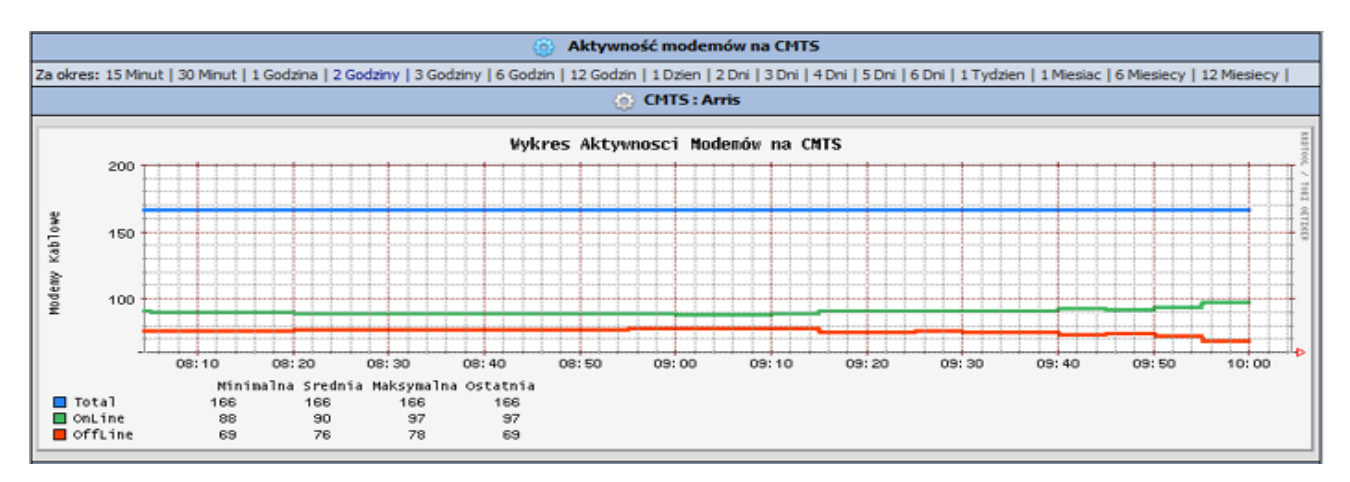

#### 4.3. Monitorowanie Modemów Kablowych.

#### 4.3.1. Modemy kablowe.

Opcja Modemy kablowe zawiera 3 podstawowe opcje Online, Offline, Błędne

|                           | 🕕 Modemy kablowe |
|---------------------------|------------------|
| Modemy Online Ilość - 143 |                  |
| Modemy Offline            |                  |
| Modemy Błędne             |                  |

**Online** - opcja po kliknięciu której otwiera nam się okno z listą modemów kablowych które są w danym momencie zalogowane na urządzeniach CMTS.

Offline - opcja po kliknięciu której mamy przedstawione modemy które są wyłączone.

**Błędne** - opcja po kliknięciu której mamy widoczne modemy z błędnymi adresami IP zazwyczaj są to modemy które nie zalogowały się na urządzenie CMTS ze względu na to że albo nie są zautoryzowane w DHCP i nie otrzymują pliku bądź też z powodu za słabych parametrów linii nie zalogowały się na CMTS.

#### 4.3.2 Modemy kablowe lista opcji

Po otworzeniu opcji online,offline,błędne pojawia nam się lista modemów z parametrami.

|     |                      |            |                            |        | 0      | Mod   | emy kabl | owe         |            |        |                                                    |             |
|-----|----------------------|------------|----------------------------|--------|--------|-------|----------|-------------|------------|--------|----------------------------------------------------|-------------|
| Mod | lemy Online Ilos     | ić - 143   |                            |        |        |       |          |             |            |        |                                                    |             |
| LP  | MAC                  | IP         | CMTS / Karta US            | PWR DS | PWR US | SNR D | SNR US   | Speed in    | Speed out  | STAN   | Imię Nazwisko Adres>                               |             |
| 1   | 00 14 E8 9F E6<br>36 | 10.10.20.6 | CMTS: Arris<br>Karta US: 8 | 6      | 35.5   | 42    | 0        | 951.31 Kb/s | 34.28 Kb/s | online | Jan Kowalski<br>nr tel: 666<br>ul: Ofiar Wódki 2/2 | <b>il</b> o |
| 2   | 00 1A AD 78 E7<br>6A | 10.20.13.1 | CMTS: UBR<br>Karta US: 4   | -2     | 48     | 41    | 19.1     | 857 b/s     | 930 b/s    | online |                                                    | <b>il</b> o |
| 3   | 00 1A AD 7C 39<br>28 | 10.10.9.3  | CMTS: Arris<br>Karta US: 5 | ц      | 35.8   | 41    | 0        | 2.28 Kb/s   | 887 b/s    | onâne  |                                                    | <b>sh</b>   |
| 4   | 00 1A AD 7D 39<br>7A | 10.20.10.6 | CMTS: UBR<br>Karta US: 4   | 8      | 46.5   | 43    | 20.7     | 821 b/s     | 889 b/s    | online |                                                    | 1           |

**LP.** – Liczba porządkowa modemu kablowego.

MAC. – Adres fizyczny mac modemu kablowego.

**IP.** - Adres IP jaki został przydzielony modemowi kablowemu (w przypadku modemu który wypadł albo nie zalogował się do systemu adres ip się nie pojawia a taki modem jest dostępny w opcji błędne)

**CMTS / Karta US.** – Informacja o nazwie urządzenia na jakie jest zalogowany modem kablowy oraz karta upstram na jakiej jest zalogowany modem.

**PWR DS.** – Informacja o sygnale Dowstream na modemie podana w dBmV, w wypadku przekroczenia parametrów do poziomu dostatecznego pole jest w barwie pomarańczowej, jeśli parametr jest graniczny barwa jest czerwona.

**PWR US.** – Informacja o sygnale na Upstream na modemie podana w dBmV, w wypadku przekroczenia parametrów do poziomu dostatecznego pole jest w barwie pomarańczowej, jeśli parametr jest graniczny barwa jest czerwona.

**SNR DS.** – Informacja o nośnej sygnału do szumu na kanale Downstream podana w dB , w wypadku przekroczenia parametrów do poziomu dostatecznego pole jest w barwie pomarańczowej, jeśli parametr jest graniczny barwa jest czerwona.

**SNR US.** – informacja o nośnej sygnału do szumu na kanale Upstream podana w dB, w wypadku przekroczenia parametrów do poziomu granicznego barwa jest czerwona. (UWAGA opcja aktywna jest tylko przy CMTS Cisco UBR).

Speed In. – Prędkość do modemu podana w b/s; Kb/s; Mb/s

Speed out. – prędkość od modemu podana w b/s; Kb/s; Mb/s

STAN. - Status modemu Online, Offline

Imię i nazwisko, adres. – Imię nazwisko, nr telefonu i adres użytkownika modemu.

**Symbol** III - pozwala na wejście do opcji dotyczących wykresów działania modemu oraz jego pozostałych parametrów.

#### 4.3.3 Wykresy modemu.

#### Wykresy

Po zastosowaniu symbolu in przechodzimy do miejsca ze szczegółowymi parametrami modemów lądujemy w zakładce w której możemy podejrzeć wykresy poszczególnych parametrów Dowstream Power, Upstream Power, Downstream SNR oraz wyniki transferów do i od modemu.

祄 Ulica: Ofiar Wódki A Nr: 2/2 Imie: Jan Nazwisko: Kowalski Telefon: 666 Kartoteka n la Wykresy Dane modemu Stan modemu Komputery Modem Kablowy Za okres: 15 Minut | 30 Minut | 1 Godzina | 2 Godziny | 3 Godziny | 6 Godzin | 12 Godzin | 1 Dzien | 2 Dni | 4 Dni | 5 Dni | 6 Dni | 1 Tydzien | 1 Miesiac | 6 Miesiacy | 12 Miesiacy 💿 Sygnał na modemie Downstream Power Upstream Power 6.0 dBmV dBmV 5.5 35 5.0 30 18:40 19:00 19:20 19:40 20:00 20:20 18:40 19:00 19:20 19:40 20:00 20:20 Maksymalna 5.8 dBmV Minimalna 35.5 dBmV Maksymalna 35.5 dBmV Minimalna Srednia Ostatnia Srednia Ostatnia DSpower 5.7 dBmV 5.7 dBmV 5.8 dBmV 🔲 USpower 35.5 dBmV 35.5 dBmV

Okres obserwacji można zawężać do 15 minut lub rozszerzyć do 12 miesięcy.

#### Dane modemu

Zakładka Dane modemu służy do przeglądania danych dotyczących parametrów modemu z bazy danych gdzie są zapisane ostatnie parametry.

| Wykresy 🔐 Dane modemu |                   | u 😽 Stan mode   | emu 😣 K    | Computery        | 🔚 Kartoteka                                                                                                    |  |
|-----------------------|-------------------|-----------------|------------|------------------|----------------------------------------------------------------------------------------------------|--|
|                       |                   | 🔐 Parame        | try Modemu |                  | the second second second second second second second second second second second second second second second s |  |
| ) MAC:                | 00 04 BD 30 3C B4 | 💮 Serial Nr.:   | 0          | (j) Firmware:    | 584100-1.4.9.0-<br>SCM00-NOSH                                                                                  |  |
| 👌 TFTP Plik:          | /512.cfg          | Resety:         | 0          | Microreflection  | : 2.3                                                                                                    |  |
| 🎋 DS Port:            | DS1               | 😣 DS Frequency: |            | 😣 DS Width:      |                                                                                                    |  |
| 🔒 US Port:            | US6               | 💑 US Freq:      | 35000000   | 👶 US Width:      |                                                                                                    |  |
| Sr. DS Power:         | 11                | 🖨 Śr. US Power: | 36         | 🖨 Śr. SNR na DS: | 27                                                                                                    |  |

#### Komputery

Zakładka komputery zawiera informację o mac adresach komputerów podłączonych za danym modemem.

| 🚺 Wykresy | Dane modemu | 🔐 Stan modemu             | 🛞 Komputery | 🔚 Kartoteka |
|-----------|-------------|---------------------------|-------------|-------------|
|           |             | Wykaz komputerów ONLINE z | a modemem   |             |
|           |             | 00 15 F2 F0 48 B3         |             |             |

#### Kartoteka

Po przejściu w zakładkę kartoteka przechodzimy do pola w którym możemy wymienić modem lub też go całkiem zwrócić do magazynu.

| T.                     |             |            | 🧮 Kartoteka Klienta         |                                   |         |              |  |
|------------------------|-------------|------------|-----------------------------|-----------------------------------|---------|--------------|--|
| 🔒 Imię: Jan            | 🔒 Nazwisko: | : Kowalski | 💮 Ulica: Ofiar Wódki        | 🎘 Nr: 2/2                         | 🕤 Telef | Telefon: 666 |  |
|                        | A           |            | 🌀 Sprzęt po stronie klienta | - <u>M</u>                        | 10      |              |  |
| Adres MAC Adr          |             | Adres IP   |                             | Plik CFG                          |         | Wykresy      |  |
| 00 14 E8 9F E6 36 10:1 |             | 10:10:20:6 |                             |                                   |         | ilb          |  |
| Przydziel sprzęt       |             | 🎯 Wymia    | na sprzętu                  | <ul> <li>Zwrot sprzętu</li> </ul> |         |              |  |

#### 4.3.4. Szukanie po IP, mac.

Istnieje opcja szukania modemów po określonych parametrach jak IP, MAC, nazwa CMTS

|     |                   |            | Szukanie Modemu Ka | ablowe    | go po     | IP MAC o  | oraz nazwie urzą | dzenia na jakie je | st zalogowa | iny                  |    |  |
|-----|-------------------|------------|--------------------|-----------|-----------|-----------|------------------|--------------------|-------------|----------------------|----|--|
| ۱ 🚨 | IP:               |            | 🔒 MAC:             |           |           |           | 🔒 Nazw           | a CMTS:            |             | Wyszukaj             |    |  |
|     | 🔒 Modemy kablowe  |            |                    |           |           |           |                  |                    |             |                      |    |  |
| LP  | MAC               | IP         | CMTS / Karta US    | PWR<br>DS | PWR<br>US | SNR<br>DS | Speed in         | Speed out          | STAN        | Imię Nazwisko Adres> |    |  |
|     | 00 22 3A FF C6 0D | 10:10:49:1 | CMTS: Arris        | 4         | 46        | 42        | 3.94 Kb/s        | 495 b/s            | offine      |                      | de |  |

#### 4.3.5. Szukanie wg .Ulic.

Wyszukiwanie pod kontem konkretnej ulicy oraz numeru domu.

| 😰 Szukanie Modemu Kablowego |                   |         |                           |                  |                         |           |           |          |           |            |                      |                                                    |    |
|-----------------------------|-------------------|---------|---------------------------|------------------|-------------------------|-----------|-----------|----------|-----------|------------|----------------------|----------------------------------------------------|----|
| 🔒 Ulica: 🛛 🚽                |                   |         | )                         |                  | 1                       | Nr:       |           |          |           | Wyszukaj   |                      |                                                    |    |
|                             |                   | Magazyn |                           | 🗓 Modemy kablowe |                         |           |           |          |           |            |                      |                                                    |    |
| LP                          | MAC               | 1       | Ofiar Wódki<br>wojewódzka | ITS / Karta US   | PWR<br>DS               | PWR<br>US | SNR<br>DS | Speed in | Speed out | STAN       | Imię Nazwisko Adres> |                                                    |    |
|                             | 00 14 E8 9F E6 36 | 10      | :10:20:6                  | CN<br>Ka         | ITS: Arris<br>rta US: 8 | 6         | 35.5      | 40       | 1.08 Mb/s | 36.41 Kb/s | online               | Jan Kowalski<br>nr tel: 666<br>ul: Ofiar Wódki 2/2 | 0. |

#### 4.3.6 Adresy mac za poszczególnymi modemami kablowymi.

Możliwość zobaczenia jakie adresy mac występowały za modemami kablowymi.

|    | 👔 Adresy MAC za Modemami kablowymi |             |             |                          |         |                      |                                       |  |  |
|----|------------------------------------|-------------|-------------|--------------------------|---------|----------------------|---------------------------------------|--|--|
| LP | MAC Modemu                         | IP          | CMTS        | Adresy MAC za<br>modemem | STAN    | Imię Nazwisko Adres> |                                       |  |  |
| 1  | 00 22 3A FF C6 0D                  | 10.10.49.1  | CMTS: Arris | 00 24 54 75 03 9C        | offine  |                      | <b>ill</b> o                          |  |  |
| 2  | 00 22 3A D6 E1 27                  | 10.10.9.29  | CMTS: Arris | 00 03 0D 5D 86 71        | offline |                      | <b>il</b> a                           |  |  |
| 3  | 00 22 3A FF 3E E9                  | 10.10.14.3  | CMTS: Arris | 00 16 E6 86 59 SF        | online  |                      | <u>ilio</u>                           |  |  |
| 4  | 00 1E 68 A0 AD 90                  | 10.10.5.7   | CMTS: Arris |                          | offine  |                      | <b>il</b> u                           |  |  |
| 5  | 00 22 3A D6 E1 B3                  | 10.10.31.19 | CMTS: Arris | 00 24 1D 72 4D 19        | online  |                      |                                       |  |  |
| 6  | 00 22 3A FF 3E 0D                  | 10.10.6.2   | CMTS: Arris | 00 10 A7 22 0E 0D        | offline |                      | , Ma                                  |  |  |
| 7  | 00 22 3A D6 DE EF                  | 10.10.32.2  | CMTS: Arris | 00 14 08 33 98 7A        | offine  |                      | <b>il</b> lo                          |  |  |
| 8  | 00 22 CE 86 A8 3A                  | 10.10.12.14 | CMTS: Arris | 00 21 85 95 86 2D        | online  |                      | ilo                                   |  |  |
| 9  | 00 22 CE 86 B4 20                  | 10.10.8.6   | CMTS: Arris | 00 26 18 D5 FD 86        | online  |                      | <b>I</b> la                           |  |  |
| 10 | 00 22 3A FF 3F 7D                  | 10.10.2.8   | CMTS: Arris | 00 02 72 48 CD E1        | offine  |                      | i i i i i i i i i i i i i i i i i i i |  |  |
| 11 | 00 22 3A D6 E1 65                  | 10.10.9.13  | CMTS: Arris | 00 19 DB F4 19 54        | online  |                      | <u>il</u> u                           |  |  |
| 12 | 00 22 3A FF C5 75                  | 10.10.3.4   | CMTS: Arris | 00 80 1E 17 BB 20        | offline |                      | <b>B</b> lo                           |  |  |
| 13 | 00 1A AD 82 01 A0                  | 10.10.9.4   | CMTS: Arris | 00 1E 58 0B 7E DF        | offine  |                      | illo -                                |  |  |

#### 4.4 Monitorowanie urządzeń dodatkowych

W systemie Adminx istnieje możliwość monitorowania urządzeń dodatkowych jak switche, lub routery zarządzane obsługujące protokół SNMP.

#### 4.4.1 Monitorowanie Switch

Opcja Monitorowanie Switch umożliwia monitorowanie poszczególnych portów ethernetowych na urządzeniach Switch, Router istnieje też możliwość szybkiego opisu portu poprzez kliknięcie w wykres.

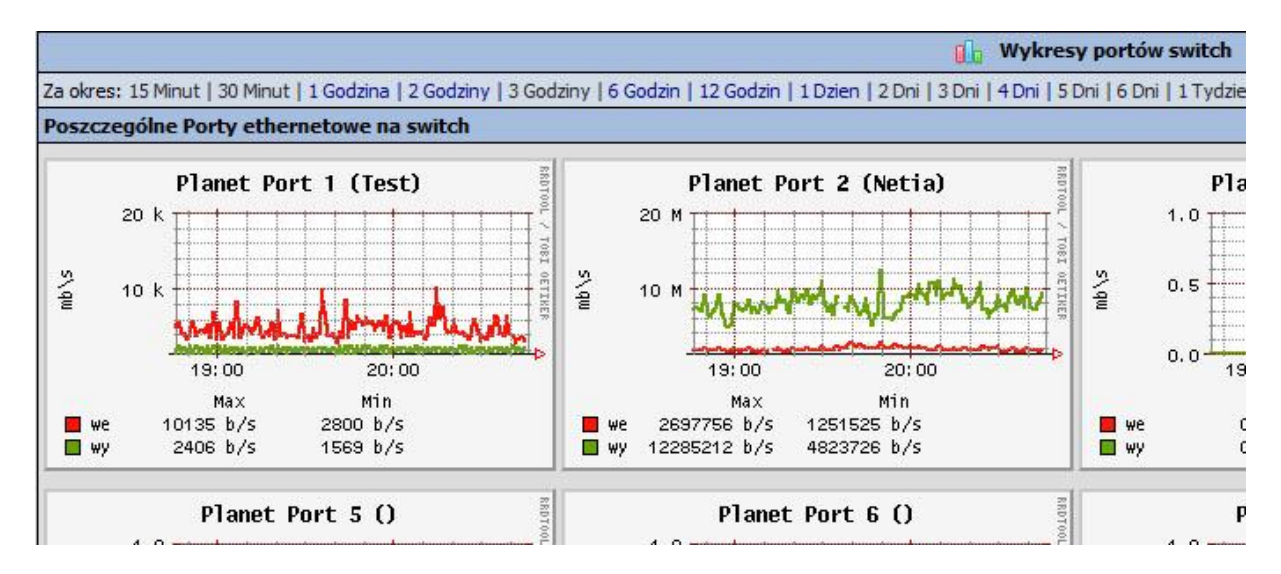

#### 4.5 Podgląd pliku DHCP

Opcja ta daje możliwość podejrzenia jakie są dostępne modemy kablowe w pliku konfiguracyjnym DHCP.

| 📄 podgląd wpisanych modemów w DHCP |             |             |                  |             |          |  |  |  |  |
|------------------------------------|-------------|-------------|------------------|-------------|----------|--|--|--|--|
| Wiersz w<br>DHCP                   | Nazwa Hosta | Adres IP    | Adres MAC        | Next-Server | Plik     |  |  |  |  |
| 36                                 | kowalski    | 10.20.200.1 | 00:22:3A:FF:3D:D |             | 2048.cfg |  |  |  |  |
| 37                                 | sralski     | 10.20.200.2 | 00:22:3A:FF:3E:1 |             | 1024.cfg |  |  |  |  |
| 38                                 | dsadsa      | 10.20.200.3 | 00:22:3A:FF:3E:C | -           | 2048.cfg |  |  |  |  |
| 39                                 | dsadsadqeda | 10.20.200.4 | 00:22:3A:FF:3E:3 |             | 2048.cfg |  |  |  |  |
| 40                                 | magazyn5    | 10.20.200.5 | 00:1a:ad:7c:ff:0 |             | 512.cfg  |  |  |  |  |